## SAP TP-3 : Création Article

## Schéma général du scénario de la création d'un article:

Le scénario décrit comment créer une commande client standard dans un système IDES Allemagne.

| MMF1  | Création du produit fini                                            |  |
|-------|---------------------------------------------------------------------|--|
| MIGO  | <ul><li>Gestion de stock</li><li>Synthèse du stock (MMBE)</li></ul> |  |
| VA01  | Commande client standard                                            |  |
| VL01N | Saisie de la livraison sortante                                     |  |
| LT03  | Création de l'ordre de transfert                                    |  |
| VL02N | Sortie de marchandise                                               |  |
| VF01  | • Facturation                                                       |  |
| VA03  | Détermination du montant final                                      |  |
| F-28  | • Encaissement                                                      |  |
| VA03  | • Affichage des flux du document                                    |  |

## 1- Créer produit fini

MMF1 Créer produit fini

## **Objectif :** Créer une nouvelle fiche article avec le numéro d'article (Par exemple : P-103-DE + ID personnel)

• Lancez la transaction MMF1.

Validez les informations 🚳 ou [Enter]

- Entrez l'article : P-103-DE + ID personnel
- La branche : [M] Constructions mécaniques

Maintenant il faut choisir quelles • vues de l'article vous désirez renseigner. Dans l'écran Sélection de vues, choisir les vues suivantes :

 $\triangleright$ Données de base 1-2

- $\triangleright$ ADV : données org. Commerciale 1-2
- $\triangleright$ ADV : données générales/de division
- ≻ **Texte ADV**
- $\triangleright$ Comptabilité 1-2

Validez l'information

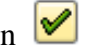

Le système vous demande • dans quel niveau d'organisation vous voulez créer l'article. Une fenêtre apparaît, remplissez comme suit :

Section "Niveaux organisationnels" : • Division : 1000 Organisation commerciale : 1000 Canal distribution : 10

Validez l'information

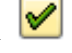

- Nous allons maintenant configurer cet article pour la division 1000, remplissez les onglets comme ci-dessous :
- Vue "Données de base 1" :
- Nommez votre article : Pompes ou par tout autre désignation choisie

Section "Données générales" :

- Unité de qté base : PC (Pièces)
- Groupe marchandises : 001 (Traitement métaux)
- Secteur d'activité : 00
- Hiérarchie produits : 00100001000000110 (Pompes spéciales)
- Groupe général : NORM (Poste standard)

Section "Dimensions/ EAN" :

- Poids brut : 280
- Poids net : 250
- Unité de poids : KG
- Volume : 0.750
- Unité de volume : M3
- Taille / dimension : 80 X 80 X 120

Section "Données sur les articles d'emballage" :

Groupe article emballage expédition : M010 (Pompes)

- Pour éviter les problèmes liés aux langues, cliquez sur le bouton **Données supplémentaires**
- Entrez le descriptif de l'article au minimum dans les langues :
  - FR : **Pompes**
  - DE : Pompes
    - EN : Pompes
- Pour revenir à l'écran précédent, cliquez sur le bouton **Données principales**.
- Validez les informations 🥙 ou [Enter] pour passer à l'onglet qui suit.
  - Vue "Données de base 2" :

 $\geq$ 

Section "Autres données" : • Matière : **CRNIMO2** 

Validez les informations 🥸 ou [Enter]

| • Vue "ADV : organisation             | • Section "Données générales" :                 |
|---------------------------------------|-------------------------------------------------|
|                                       | Secteur d'activité : 00                         |
| Revenez à l'onglet "ADV" en cliquant  | Division livraison : 1000                       |
| sur 🗞                                 | Soumis à l'escompte : 🗹                         |
|                                       | • Section "Données de taxe" :                   |
| Validez les informations 🚳 ou [Enter] | Classification fiscale DE : 1 (Soumis 100% à la |
|                                       | TVA)                                            |
|                                       | • Cliquez sur le bouton Conditions              |
|                                       | Entrez la quantité échelonnée : 1               |
|                                       | Montant en Euro : 3.000                         |
|                                       |                                                 |
|                                       |                                                 |

• Vue "ADV : organisation commerciale 2"

Validez les informations 🧐 ou [Enter]

 Section "Clés de regroupement" : Groupe de statistiques article : 1 (Concerne les statistiques)
 Groupe d'articles : 01 (Pièces normales)
 Groupe d'imputation article : 01 (produits commerciaux)

• Vue "ADV : donnée générale/division" :

Validez les informations 📽 ou [Enter]

- Section "Données générales" : Contrôle de disponibilité : 02 (Besoins individuels)
  Section "Données d'expédition" :
- Groupe de transport : **0001 (Sur palettes)** Groupe de chargement : **0001 (Grue)**
- Section "Paramètres gén. division" :
   Centre de profit : 1010 via ou [F4] REMARQUE : Périmètre analytique = 1000

| • Vue "Texte ADV" :<br>Validez les informations & ou [Enter] | Langues gérées : Français<br>• Français : « Veuillez svp lire les instructions avant d'installer, de brancher ou de changer la pompe. » |
|--------------------------------------------------------------|----------------------------------------------------------------------------------------------------|
| • Vue "Comptabilité 1" :                                     | • Section "Valorisation actuelle":                                                                                                    |
|                                                              | Classe valorisation : 7920 (Produits finis)                                                                                             |
|                                                              | Code prix : S (Prix standard)                                                                                                    |
| Validez les informations 🚳 ou [Enter]                        | Base de prix : 1                                                                                                    |
| Validez l'avertissement avec [Enter]                         | Prix standard : 600                                                                                                    |
| • Vue "Comptabilité 2" :                                     |                                                                                                    |

#### Aucune modification

Validez les informations 🚳 ou [Enter]

- Sauvegardez 🖳
  - ✓ L'article est créé sous P-103-DE + ID personnel
- 2- Gestion du stock

|       | MIGO       | Mouvement de stock                                           |
|-------|------------|--------------------------------------------------------------|
|       | Logistique | e / Gestion des articles / Gestion des stocks / Mouvement de |
| stock |            |                                                              |
|       |            |                                                              |

**Objectif :** Une fois le produit P-103-DE + ID personnel créé, la première opération consiste à créer le stock de celui-ci dans un magasin lié à l'IDES Allemand.

Pour faciliter les opérations, nous allons créer une entrée de marchandises directement sans passer par les commandes d'achats ou par la fabrication de pièces.

| • Lancez la transaction MIGO.         | • Sélectionnez ''[A01]Entrée de marchandises''                |
|---------------------------------------|---------------------------------------------------------------|
|                                       | • Sélectionnez "[R10]Autres"                                  |
| Validez les informations 🥝 ou [Enter] | • Dans l'onglet "Article", entrez l'article : <b>P-103-DE</b> |
|                                       | + ID personnel                                                |
|                                       | • Dans l'onglet "Qté", entrez une quantité : <b>10'000</b>    |
|                                       | • Dans l'onglet "Où", entrez la division <b>1000</b> et le    |
| • Sauvegardez                         | magasin 0001                                                  |

#### 3-Synthèse du stock

#### **MMBE** Synthèse du stock

**Objectif**: Permet de visualiser le stock de l'article P-103-DE + ID personnel dans toutes les divisions, magasins, ...

- Dans la fenêtre Synthèse de stock :
- Vous pouvez désormais observer
- ID personnel et la division 1000. - Exécuter 🕒

- Entrer uniquement l'article P-103-DE +

la quantité de l'article P-103-DE + ID personnel

dans chaque magasin, division, société et enfin le cumul chez le mandant.

#### 4-**Commande client standard**

Créer commande client **VA01** 

#### **Objectif : Créer une commande de l'article P-103-DE + ID personnel en faveur du client** standard CUST-DE + ID personnel.

Lancez la transaction VA01<sup>1</sup>

Entrez CDCL comme type de commande client

personnel.

Validez les informations *validez* ou [Enter]

A l'écran "Créer Cde client standard : synthèse", entrez le donneur d'ordre (= client).

Le donneur d'ordre s'agit du client que vous avez créé au niveau du TP n°2 (CUST-DE + ID personnel)

Validez l'information 🧐 ou [Enter]

Dans l'onglet "Vente", sélectionnez la date de livraison souhaitée via la touche F4 du clavier ou

en cliquant sur l'icône 🔍 pour éviter de tomber sur un week-end.

Entrez ainsi que l'article et la quantité désirée.<sup>2</sup>

Validez les informations *Solution* Ou [Enter]

• Dte. Livr : **Générée** Automatiquement ou mettre Date du jour + 1 mois

Donneur d'ordre : CUST-DE + ID

- Article : **P-103-DE + ID** personnel
- Quantité : 1
- 4 Les champs sont remplis automatiquement, IMPORTANT ne sauvegardez pas encore la commande.

<sup>&</sup>lt;sup>1</sup> Département des ventes : Gère les commandes, les ventes, ... Il s'agit de la partie commerciale de l'entreprise (Administration des ventes)

<sup>&</sup>lt;sup>2</sup> Vous pouvez également entrer un motif pour la commande dans le champ "Motif commande".

Vous pouvez remarquer que le domaine commercial est déjà pré-rempli.

Les informations comme les conditions de paiements, ... sont remplies automatiquement via la fiche article.

- Sauvegardez  $\square^3$  et notez le numéro de la commande.
- 5- Livraison sortante

VL01N Créer livraison sortante pour commande client

Objectif : Une fois que la commande client est créée & enregistrée dans le système. Le processus d'expédition débute. Pour commencer, nous allons créer un bulletin de livraison.<sup>4</sup>

• Lancez la transaction VL01N.

Le système reprend automatiquement l'ordre en cours

Validez les informations 🚳 ou [Enter]

Point d'expédition : 1000

Date de sélection : **mettre la même** date de livraison

- Sauvegardez 💾 et notez le numéro de la livraison sortante.
- 6- Ordre de transfert

LT03 Créer OT pour livraison

**Objectif : Une fois que le bulletin de livraison a été créé, l'étape suivante est la préparation de la marchandise.**<sup>5</sup>

Il s'agit de l'étape "Prélèvement d'article" qui consiste à retirer des marchandises d'un magasin et de les mettre à disposition dans un magasin de prélèvement en vue de les préparer à leur expédition.

• Lancez la transaction LT03.

Validez les informations 🥸 ou [Enter]

Notez le numéro d'ordre de transfert.

- Num. de magasin : **010**
- Division : **1000**
- IMPORTANT, sélectionnez le déroulement en arrière-plan

 $<sup>^3</sup>$  Dans chaque étape de ce qui suit, vous pouvez visualiser les flux et l'état de la commande en lançant la transaction VA03 et cliquant sur l'icône  $\stackrel{1}{\vdash}$  ou allez dans le Menu "Environnement / Afficher flux doc. [Maj+F5]".

Remarque : le numéro de la dernière commande est repris automatiquement.

<sup>&</sup>lt;sup>4</sup> Département logistique / Livraison : Gère la livraison d'une commande via un bulletin de livraison. Gère la préparation de la commande, l'emballage, le transport, ....

<sup>&</sup>lt;sup>5</sup> Département logistique / Gestion des stocks : Chaque dépôt gère son stock. Lors d'une commande, il est chargé de préparer la commande et de l'emballage pour le transport

#### 7- Sortie de marchandise

#### VL02N Modifier livraison sortante

#### Objectif : Le processus d'expédition prend fin avec la sortie réelle de marchandises.<sup>6</sup>

• Lancez la transaction VL02N.

La livraison sortante en cours est reprise automatiquement par le système Appuyez simplement sur le bouton Enreg. sortie march.

#### 8- Facture

VF01 Créer facture

# **Objectif : Le processus d'expédition est terminé. Il faut désormais facturer la vente et l'envoyer au client.**<sup>7</sup>

• Lancez la transaction VF01.

Le système reprend automatiquement le dernier numéro de livraison. Il suffit de sauvegarder le document de facturation.<sup>8</sup>

- Sauvegardez 📙 et notez le numéro de la facture.
- 9- Détermination du montant final

**VA03** 

#### Affichage des flux du document

#### Objectif : Afficher l'état de la commande et déterminer le montant final de la vente.

- Lancez la transaction VA03
- Entrez le numéro de votre commande client
  - Remarque : le numéro de la dernière commande est repris automatiquement
- Au bas de l'écran, cliquez sur le bouton (Conditions de poste)
  - ATTENTION aux conditions de paiement, il faut peut-être tenir compte de l'escompte, …
- Notez le montant final pour le saisir dans l'opération suivante.

<sup>&</sup>lt;sup>6</sup> Département logistique / Transport : Gère le chargement des marchandises dans les véhicules et la livraison (transport)

<sup>&</sup>lt;sup>7</sup> Département financier / Facturation : Gère toutes les facturations de l'entreprise.

<sup>&</sup>lt;sup>8</sup> Il est possible de créer une seule facture pour plusieurs documents de livraison

#### 10- Encaissement

F-28 Comptabiliser encaissement

Objectif : Procéder à l'encaissement de la facture (suite à la réception du paiement par le client)<sup>9</sup>

• Lancez la transaction F-28

Cliquez sur le bouton "Traitement des postes non soldés" Traiter PNS Date de la pièce : aujourd'hui

 Section "Données bancaires" : Compte : 113100 (Deutsche Bank)
 Montant : à déterminer (le montant final noté auparavant)

• Section "Sélection des postes non-soldés" : Compte du payeur : **CUST-DE + ID personnel** 

Lors du traitement des postes non soldés, le système affiche la totalité des postes ouverts pour ce client (= toutes les factures qui n'ont pas encore été payées). C'est pourquoi il est possible qu'il y ait une liste importante de postes qui apparaissent.

Le système montre également si un escompte est en cours.

• Sélectionnez UNIQUEMENT votre facture en double-cliquant sur votre facture pour l'activer.

- La différence entre le montant saisi de votre facture et le montant affecté doit être égale
- à l'escompte en cours. Dans ce cas, vous devez soit :
- Double cliquez sur le montant de l'escompte pour l'affecter au montant saisi de la facture.
- Cliquez sur la case d'Ecriture d'écart pour ajouter le motif correspondant à l'opération.

Il est bien sûr possible de le supprimer manuellement dans cet écran.

• Sauvegardez 💾 et notez le numéro de la pièce comptabilisée.

#### 11- Flux de document

| VA03 | Affichage des flux du document |  |
|------|--------------------------------|--|
|------|--------------------------------|--|

#### Objectif : Afficher l'état de la commande et le rapprochement de la commande.

- Lancez la transaction VA03<sup>10</sup>
- Entrez le numéro de votre commande client
   Cliquez sur l'icône ou allez dans le Menu "Environnement / Afficher flux doc. [Maj+F5]"

<sup>&</sup>lt;sup>9</sup> Département financier / Suivi des factures : Gère le suivi des factures (encaissement, rappel, ...) afin d'assurer le suivi financier de l'entreprise.

<sup>&</sup>lt;sup>10</sup> Remarque : le numéro de la dernière commande est repris automatiquement

Le flux de document lié à la commande client est terminé. La pièce comptable a été rapprochée et par conséquence il n'existe plus de poste ouvert pour cette commande.

#### 12- Solde du compte client

#### FBL5N Liste des postes individuels clients

#### **Objectif : Afficher tous les postes du client CUST-DE + ID personnel**<sup>11</sup>

• Lancez la transaction FBL5N

Entrez le donneur d'ordre : CUST-DE + ID personnel

Le flux de document lié à la commande client est terminé. La pièce comptable a été rapprochée et par conséquence il n'existe plus de poste ouvert pour cette commande.

<sup>&</sup>lt;sup>11</sup> Département financier : Gère tous les éléments comptables de l'entreprise